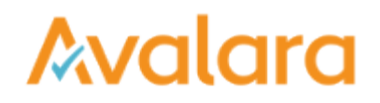

## Manage Historical Vendor Requests

| Avalara CertExpress               |                                        |
|-----------------------------------|----------------------------------------|
| DASHBOARD DOCUMENTS REQUESTS VEND | ORS ACCOUNT                            |
|                                   | Hello, John Doe<br>Your profile is com |
|                                   | Respond To Requests                    |
|                                   | Enter request code here or learn more. |
|                                   |                                        |
|                                   | Manage Vendors                         |

To see a list of all historical vendor requests, click the REQUESTS tab on the toolbar. If a vendor has ever sent you a request for a document, it's logged here.

Vendors' names are listed in the NAME column. You'll find the address your vendor has on file for you in the DETAILS column. Click RESPOND to see pending and already-stored forms for any of the listed vendors.

| Avalara CertExpress          |           |                               |                                                                 |         |
|------------------------------|-----------|-------------------------------|-----------------------------------------------------------------|---------|
| DASHBOARD DOCUMENTS REQUESTS | VENDORS   | ACCOUNT                       |                                                                 |         |
| Requests                     |           |                               |                                                                 |         |
|                              |           | NAME                          | DETAILS                                                         | ACTIONS |
|                              | Α         | Alpha Beta Corporation        | John Doe 512 S Mangum St Sulle 100 Durham, North Carolina 27701 | RESPOND |
|                              | Α         | Zeta Distribution Corporation | John Doe 512 S Mangum St Suite 100 Durham, North Carolina 27701 | RESPOND |
|                              | Δ         | East Coast Micro Devices      | John Dee 512 S Mangum St Suite 100 Durham, North Carolina 27701 | RESPOND |
|                              | Enter Reg | aest Code                     |                                                                 |         |

Pending requests are listed in the Action Required section of this screen. Place a check in the box next to any pending request, and then click FILL SELECTED EXPOSURES to complete and submit the document your vendor requested.

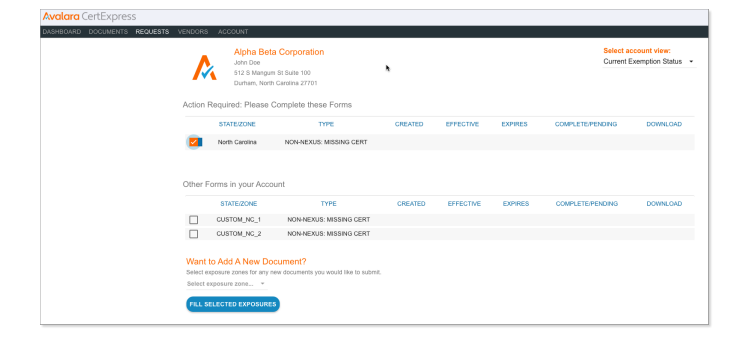